## **Install Windows Updates**

Now that the Wi-Fi capability has been unlocked on your tablet, Windows will prompt you to install the latest software updates to your tablet. Pro-Stitcher recommends that you download and install all the updates that Windows recommends for your tablet to operate at peak performance.

- 1. If Windows does not prompt you to install updates, follow these instructions.
- If the Pro-Stitcher software is still open, go to File > Shutdown > Exit to Windows.

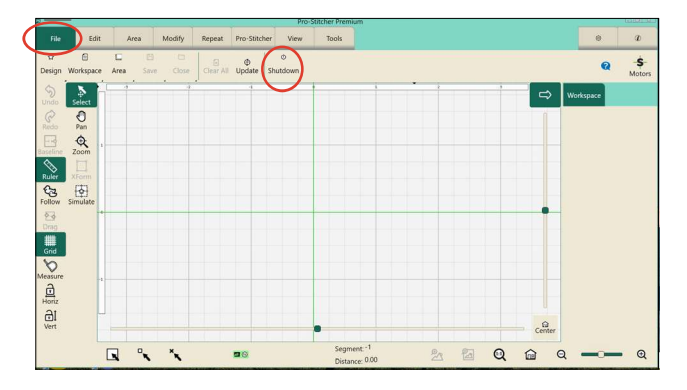

3. Select the Windows Start button (the icon with four squares in the taskbar), Settings (the gear icon), and Windows Update in the sidebar.

|                                                         | System                                                                                                    |                                        |
|---------------------------------------------------------|----------------------------------------------------------------------------------------------------|----------------------------------------|
| Find a setting                                          | a.                                                                                                    | S Windows Update<br>• Attention needed |
| System                                                  |                                                                                                    | $\sim$                                 |
| Bluetooth & devices                                     | Display Monitors, brightness, right light, display profile                                                                                                    | >                                      |
| Personalization                                         | Sound     Velume levels, output, input, sound devices                                                                                                    | >                                      |
| Apps<br>Accounts                                        | Alerts from apps and system, do not disturb                                                                                                    | >                                      |
| <ul> <li>Time &amp; language</li> <li>Geming</li> </ul> | Focus     Reduce distractions                                                                                                    | >                                      |
| C Accessibility                                         | Power & battery     sieep, battery usage, battery usage, batt | >                                      |
| Windows Update                                          | Storage                                                                                                    | >                                      |

4. If available, select Download & Install All to download all the updates.

|      | lettings                           |                                                                                                    |                       |
|------|------------------------------------|----------------------------------------------------------------------------------------------------|-----------------------|
| 9    |                                    | Windows Update                                                                                                    |                       |
| Find | a setting                          | Q Updates available to download<br>Last checket: Ioday, 927 AM                                                                                                    | Download & install al |
|      | System                             |                                                                                                    | $\sim$                |
| 9    | Bluetooth & devices                | Security Intelligence Update for Microsoft Defender Antivirus - KB2267602 (Version 1.391.518.0)                                                                       | Download & install    |
|      | Network & internet                 | et More options                                                                                                    |                       |
| •    | Apps                               | Get the latest updates as soon as they're available<br>Be among the first to get the latest more-scully splates, fires, and improvements as they roll out. Learn more | On 🌑                  |
|      | Accounts<br>Time & language        | 0 Pause updates                                                                                                    | Pause for 1 week 🛛 👻  |
| 8    | Gaming                             | S Update history                                                                                                    | >                     |
| 2    | Accessionity<br>Privacy & security | Advanced options     Contervations continued satisfies writer hours, other update writings                                                                            | >                     |
| Ð    | Windows Update                     | Windows Insider Program                                                                                                    | >                     |

5. Be patient, as this process could take several minutes to a few hours, depending on how many updates your tablet needs and how fast your internet connection is.  When your tablet is finished downloading and installing the updates, shut down or restart your tablet, regardless of whether Windows prompts you to do so. This will ensure that the tablet and the Pro-Stitcher software will run properly upon reboot.

To do this, select the Windows Start button (the icon with four squares) in the taskbar, the Power button, and select Shut Down (if you are done with your tablet for now) or Restart (if you wish to continue using your tablet).

If Pro-Stitcher doesn't seem to be working correctly after you install any Windows updates, Pro-Stitcher may need to be reinstalled. If you have any questions about this, please contact our Technical Solutions team.